# Manual para recarga de saldo monederos American School.

En este manual se explica el proceso necesario para realizar una recarga de saldo Meal Plan a una cuenta institucional del American School.

1.- Ingresar desde el navegador a la página: <u>https://shop.drizline.com/#/inicio/239</u>

| Drizline - Meal plan × +           |                                                                                   | ~ - 0 ×     |
|------------------------------------|-----------------------------------------------------------------------------------|-------------|
| ← → C 🔒 shop.drizline.com/#/inicio |                                                                                   | 욕 ৮ ☆ 🗖 🕘 : |
|                                    |                                                                                   | ALCONO -    |
|                                    | Saldo Meal Plan<br>Ingresa los siguientes datos para agregar saldo a tu meal plan |             |
|                                    | Cluded<br>Tibo de logar                                                           | 12          |
|                                    | Lugar                                                                             |             |
|                                    | Autenticación Seleccione un tipo de autenticación                                 |             |
|                                    | Contato<br>Teléfono                                                               | 011         |
| and the second                     | Cantidad CONTREMAR                                                                |             |

2.- Seleccionar la ciudad a la cual pertenece la concesión de su cuenta institucional (Guadalajara).

| Saldo Meal Pla                           | an                      |
|------------------------------------------|-------------------------|
| Ingresa los siguientes datos para agrega | ar saldo a tu meal plan |
|                                          |                         |
| Ciudad                                   |                         |
| Pindad                                   |                         |
| Guadalajara                              | <u> </u>                |
| Monterrey                                |                         |
| Cd. de México                            |                         |
| Toluca                                   |                         |
| Aguascalientes                           |                         |
| Miami                                    |                         |
| Pachuca                                  |                         |
| Querétaro                                |                         |
| Estado de Mexico                         |                         |
| Ichinuanua<br>Userra silla               |                         |
| Zaastaasa                                |                         |
| Morelia                                  |                         |
| Hidalgo                                  |                         |
| Saltillo                                 |                         |
| luarez                                   |                         |
| Sonora                                   |                         |
| Torreón                                  |                         |
| 1 STORE STORE                            |                         |

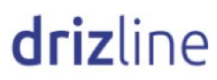

## 3.- Elegir el tipo de establecimiento correspondiente. (Instituciones)

| Jundalointa                     |                                     |  |
|---------------------------------|-------------------------------------|--|
| suauaiajaia                     |                                     |  |
| nstituciones                    |                                     |  |
| Fipo de lugar                   |                                     |  |
| nstituciones                    |                                     |  |
| Centros comerciales<br>Empresas |                                     |  |
| Restaurantes                    |                                     |  |
| Aeropuertos                     |                                     |  |
| Autenticación                   | Seleccione un tipo de autenticación |  |
| Contacto                        |                                     |  |
| reléfono                        |                                     |  |
|                                 |                                     |  |
|                                 |                                     |  |
|                                 |                                     |  |

4.- Seleccionar el lugar al que está vinculada su cuenta institucional. (American School)

| Guadalajara         |  |  |
|---------------------|--|--|
|                     |  |  |
|                     |  |  |
| Instituciones       |  |  |
|                     |  |  |
|                     |  |  |
| American School     |  |  |
| Eugar               |  |  |
| ITESM GDL           |  |  |
| UP                  |  |  |
| ITESO               |  |  |
| Tec Milenio Sur     |  |  |
| ITEA Zapopan 2      |  |  |
| ITEA Tlaquepaque    |  |  |
| lec Milenio Norte   |  |  |
| Itea Zapopan        |  |  |
| Snack Banamey       |  |  |
| World Trade Center  |  |  |
| Tec Milenio Zapopan |  |  |
| A standard Ochool   |  |  |
| American School     |  |  |

Saldo Meal Plan

5.-Elegir el tipo de autenticación que corresponde a ID de Estudiante-Profesor.

Bundy App SAPI de CV

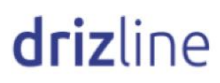

| Sudualajala                      |            |                                                                                                    |
|----------------------------------|------------|----------------------------------------------------------------------------------------------------|
|                                  |            |                                                                                                    |
| nstituciones                     |            |                                                                                                    |
|                                  |            |                                                                                                    |
| American School                  |            |                                                                                                    |
|                                  |            |                                                                                                    |
| Tarjeta                          | # Tarjeta  |                                                                                                    |
| Autenticación<br>Tarjeta         |            |                                                                                                    |
| D Estudiante-Profeso<br>Teléfono | Ð          |                                                                                                    |
|                                  |            |                                                                                                    |
|                                  |            |                                                                                                    |
|                                  |            |                                                                                                    |
|                                  | Operatidad | and a second second sec |

6.-Ingresar su número matricula de estudiante.

#### Saldo Meal Plan

| Ingresa los siguientes o                       | latos para agregar saldo a tu meal plan                                                            |
|------------------------------------------------|----------------------------------------------------------------------------------------------------|
| Guadalajara                                    |                                                                                                    |
| Instituciones                                  |                                                                                                    |
| American School                                |                                                                                                    |
| ID Estudiante-Profes # 6                       | Estudiante-Profesor                                                                                |
| Contacto<br>Teléfono                           |                                                                                                    |
|                                                |                                                                                                    |
| Ca                                             | ntidad Continuar                                                                                   |
| Para dudas y aclaraciones respect<br>con gusti | o a tu recarga favor de contactarnos en el siguiente número y<br>o le atenderemos +52 33 4013 6390 |

# Saldo Meal Plan

3

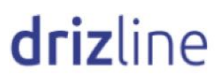

7.-Proporcionar un número de teléfono de contacto para dudas y aclaraciones con la recarga.

| Guadalajara                     |                       |           |
|---------------------------------|-----------------------|-----------|
| Instituciones                   |                       |           |
| American School                 |                       |           |
| D Estudiante-Profes             | # Estudiante-Profesor |           |
| <sup>Contacto</sup><br>Teléfono |                       |           |
|                                 | Cantidad              | CONTINUAR |

8.-Ingresar la cantidad a recargar y dar click en el botón "CONTINUAR".

| Ingresa los siguiente                | es datos para agregar saldo a tu n                                                                 | neal plan  |
|--------------------------------------|----------------------------------------------------------------------------------------------------|------------|
| Guadalajara                          |                                                                                                    |            |
| Instituciones                        |                                                                                                    |            |
| American School                      |                                                                                                    |            |
| ID Estudiante-Profes                 | # Estudiante-Profesor                                                                              |            |
| Contacto                             |                                                                                                    |            |
| Teléfono                             |                                                                                                    |            |
| [                                    | Cantidad                                                                                           | CONTINUAR  |
| Para dudas y aclaraciones res<br>con | specto a tu recarga favor de contactarnos en el siguient<br>gusto le atenderernos +52 33 4013 6390 | e número y |

### Saldo Meal Plan

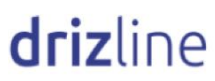

**9.**-En la siguiente pantalla, capturar los datos bancarios de la cuenta desde la cual se realizará la recarga.

|                        | -               |  |
|------------------------|-----------------|--|
|                        | Guadalajara     |  |
| Lipo de Lugar          | Universidades   |  |
| Lugar                  | American School |  |
| ID Estudiante-Profesor | 1234            |  |
| Nombre                 | Prueba Prueba   |  |
| Saldo actual           | \$1.00          |  |
| Recarga                | \$1.00          |  |
| Comisión               | \$12.00         |  |
| TOTAL                  | \$13.00         |  |
| Datos de pago          |                 |  |
| Número de tarjeta      | Nombre          |  |
| Apellido               |                 |  |
|                        |                 |  |

**10.-** Una vez cargada la información, procedemos a confirmar la recarga.

|                          | Francisco Javier |
|--------------------------|------------------|
| Escobedo Valmaña         |                  |
|                          |                  |
| javi.valmana12@gmail.com |                  |
|                          | -USA             |
| FRANCISCO JAVIER         |                  |

**11.-** Por último, recibiremos una pantalla de confirmación indicando que nuestra recarga se ha realizado exitosamente.

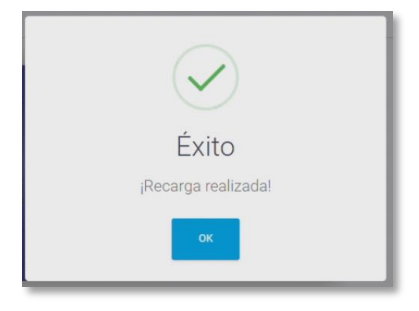

# Manual para registro de usuario, login y registro de vínculo institucional app Drizline

En este manual se explica el proceso necesario para realizar el registro de un nuevo usuario, inicio de sesión y registro del vínculo institucional a su cuenta.

**1.-** Descargar la aplicación Drizline desde la tienda oficial de Android o IOS según sea el caso e instalar dicha app

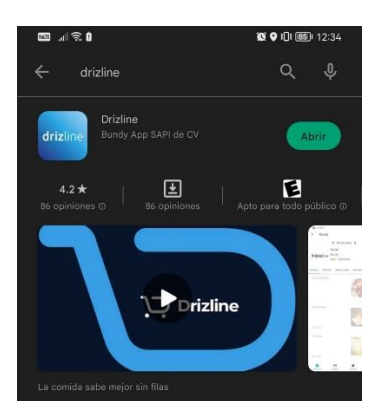

**2.-** Una vez instalado abrir la aplicación y seleccionar la opción "Regístrate" para crear tu cuenta de usuario de la aplicación. Una vez seleccionada esta opción, ingresa tu "Nombre", "Correo" y "Contraseña" que utilizaras para ingresar en la app. También, tendrás que aceptar los "Términos, condiciones y acuerdo de privacidad" marcando el check box a un costado de los mismos

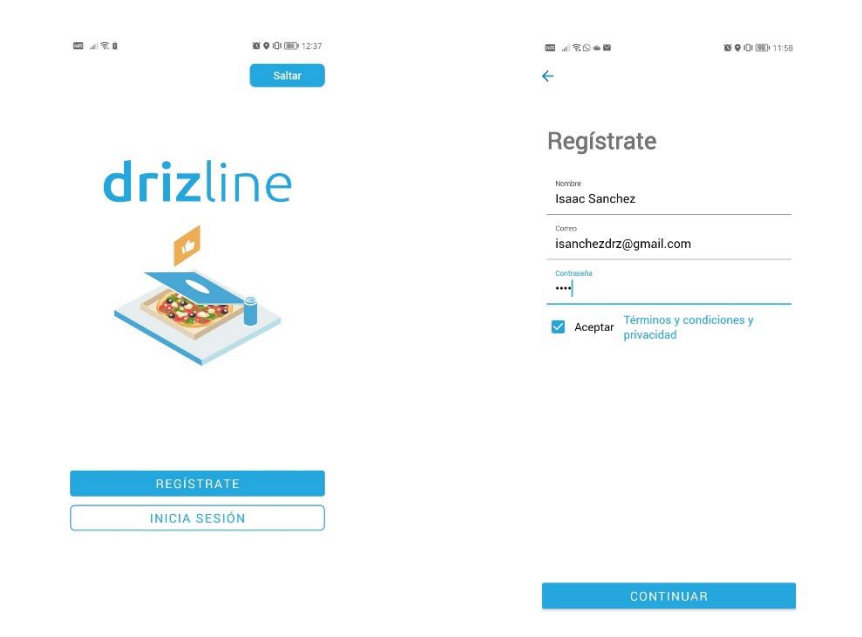

**driz**line

Da clic en el botón continuar con el cual pasarás a la ventana "Verifica tu cuenta", donde tendrás que ingresar tu número de celular para terminar con la verificación. En caso de que no recibir el código, puedes optar por omitir esta validación y continuar el proceso seleccionando "Omitir validación"

| ଲା ଲାଲ୍ଲା <b>ଅଦ୍</b> ାପି(∰) 11:58 |                             |        |   |   |                 |                                          | 10 9 IDI (90) 11:59  |
|-----------------------------------|-----------------------------|--------|---|---|-----------------|------------------------------------------|----------------------|
| ÷                                 |                             |        |   |   | <del>&lt;</del> |                                          |                      |
| Veri<br>tu c                      | fica<br>uenta               | 1      |   |   |                 | Ingrese su cóo<br>verificación           | ligo de              |
| Ingrese                           | ngrese su número telefónico |        |   |   |                 | 6 2 5                                    | 2 7                  |
| •                                 | 5543759                     | 2009   |   |   |                 | Te hemos enviado un<br>verificación a tu | código de<br>celular |
|                                   |                             | ENVIAR | ( |   |                 |                                          |                      |
| 1                                 | 2                           | 3      | ( | ) | 2               |                                          |                      |
|                                   |                             |        |   |   | 3               | CONTINUA                                 | R                    |
|                                   |                             |        |   |   | $\otimes$       | ¿No te llego el código de                | verificación?        |
|                                   |                             |        |   |   | Omitir validad  | ción                                     |                      |

**3.-** Una vez validado tu número de celular, será necesario seleccionar la ubicación de tu institución educativa con la opción "Selecciona tu ciudad" y "Selecciona una categoría", donde en el primer caso seleccionarás la ciudad donde te encuentras, y en el segundo, la opción de Universidades, para que despliegue los centros educativos en la ciudad.

| III                      | 🕼 🛛 I🛈 💷) 11:59 |                             | 11:59            |
|--------------------------|-----------------|-----------------------------|------------------|
| ÷                        |                 | <del>&lt;</del>             |                  |
| Tu ubicación             |                 | Tu ubicació                 | n                |
| Selecciona tu ciudad     | ~               | Guadalajara                 | ~                |
| Selecciona una categoría | ~               | Universidades               | ~                |
| Selecciona una empresa o | institución     | Selecciona una empres       | sa o institución |
|                          |                 | American Sc                 | hool             |
|                          |                 | Itea Zapopar                | n                |
|                          |                 | Ticouldigies<br>de Menterey |                  |
|                          |                 | ITESO                       |                  |
|                          |                 | Tec Milenio                 | Norte            |
|                          |                 | Tec Milenio                 | Sur              |
|                          |                 | Tec Milenio                 | Zapopan          |

**driz**line

**4.-** Una vez seleccionada tu ubicación, se mostrarán las sucursales disponibles dentro de tu institución y los productos populares dentro de la institución. También podrás seleccionar el restaurante para ver el menú detallado del mismo.

| <b>∭</b>              | 10 Q (): (): 11:59            |                                            | 10 0 IDI 330 12:5              |  |  |  |
|-----------------------|-------------------------------|--------------------------------------------|--------------------------------|--|--|--|
| Descubre              |                               | ← JuvieJus Amer                            | ican School                    |  |  |  |
| American School 🗸     |                               | < 13 De Agosto >                           |                                |  |  |  |
| Restaurantes          | Ver más                       | JuvieJus<br>Juvie)Jus Restaura<br>5.0 + CE | American School<br>nt<br>RRADO |  |  |  |
| Juvie Jus             |                               |                                            |                                |  |  |  |
| JuvieJus<br>American  |                               | JUGOS Y LICUADOS PAN                       | IINIS                          |  |  |  |
| School                |                               | Naranja                                    |                                |  |  |  |
| Populares cerca de ti | Ver más                       |                                            |                                |  |  |  |
|                       |                               | \$26.00                                    |                                |  |  |  |
|                       |                               | Verde                                      |                                |  |  |  |
| Naranja<br>\$26.00    | Lightning (jamón c<br>\$61.00 |                                            |                                |  |  |  |
|                       |                               | \$29.00                                    |                                |  |  |  |
| iodos los productos   | Q                             | Mixto                                      |                                |  |  |  |
| Nara                  | nja                           |                                            |                                |  |  |  |
| Juvie<br>\$26.0       | eJus American School<br>00    |                                            |                                |  |  |  |
|                       |                               | 000.00                                     |                                |  |  |  |
| -                     |                               |                                            |                                |  |  |  |

**5.-** Para realizar el registro del vínculo institucional, será necesario ingresar en la sección "Tarjetas" ubicada en la parte inferior, seleccionar el ícono de "+" para agregar un método de pago, seleccionar la opción "Institucional" e ingresar el correo con el que se dio de alta al usuario con sus veneficios, pudiendo o no ser el mismo con el que se creó la cuenta de usuario para acceder a la aplicación. Una vez ingresado, se deberá dar clic en el botón enviar.

| <b>2</b> • 0 <i>\$</i> <b>1</b> | 12:00 O I III I 12:00 |                   | 12:08 O 101 0001 12:08 |                |               | 10° 9      | 1)1 💷 12:08 |
|---------------------------------|-----------------------|-------------------|------------------------|----------------|---------------|------------|-------------|
| Wallet                          |                       | Agregar métod     | lo de pago             | ← Agreg        | ar método d   | e pago     |             |
| Drizline                        | 1                     | Débito / C        | Credito                |                | Institucional |            | ~           |
| Drizline                        |                       | Débit             | to                     | American Sch   | lool          |            |             |
| ID: 72143<br>Saldo \$0.00       |                       | Crédi             | to                     | isanchezdr     | z@gmail.com   |            |             |
|                                 |                       | Instituci         | ional                  |                |               |            |             |
|                                 |                       |                   |                        | E Tar          | jeta          |            |             |
|                                 |                       |                   |                        | **** **** **** |               |            |             |
|                                 |                       |                   |                        | Tarjetahabient | e             | Fecha de e | expedición  |
|                                 |                       |                   |                        | ENVIAR         |               |            |             |
|                                 |                       |                   |                        | Descubre       | Tarjetas      | Órdenes    | Perfil      |
|                                 |                       |                   |                        | •••••••        | ê ş           | Ø (        | ··· ··      |
|                                 |                       |                   |                        | ×              | isa@gmao      | com        |             |
|                                 |                       |                   |                        | 1 2 3          |               | 78         |             |
|                                 |                       |                   |                        | q w e          |               |            |             |
|                                 | <b>(</b> +            |                   |                        | a s d          |               |            |             |
|                                 |                       | ENV               | /IAR                   | 🛆 z :          |               |            |             |
| Descubre Tarjetas               | Ordenes Perfil        | Descubre Tarjetas | Órdenes Perfil         | 123 🙄 ț        |               |            |             |

**driz**line

**6.-** Para finalizar el alta, deberá ingresar el código de verificación que se envía por correo, el formato del correo recibido es el siguiente:

| ÷ |                                                                                                   | 1 de 2 < >             |   |  |  |  |  |
|---|---------------------------------------------------------------------------------------------------|------------------------|---|--|--|--|--|
|   | info@drizline.com<br>para mi ▼                                                                    | 12:08 (hace 0 minutos) | ☆ |  |  |  |  |
|   |                                                                                                   |                        |   |  |  |  |  |
|   |                                                                                                   |                        |   |  |  |  |  |
|   | ¡Bienvenido al plan de comidas de Drizline!                                                       |                        |   |  |  |  |  |
|   | Para activar tu cuenta, favor de latroducir 2 3 9 9 5 3<br>el signifente número en la aplicación: |                        |   |  |  |  |  |
|   |                                                                                                   |                        |   |  |  |  |  |
|   | drizline.com                                                                                      |                        |   |  |  |  |  |

Este código se deberá ingresar en la aplicación para poder finalizar con la activación del vínculo institucional y poder utilizarlo como método de pago.

| . 200                             | <u> </u>                                         | <b>₩ 9 101 (89)</b> 12:08 |                                 |                | 10 0 III III 12:09 |
|-----------------------------------|--------------------------------------------------|---------------------------|---------------------------------|----------------|--------------------|
| 4                                 | ← Agregar método de pago                         |                           | Wallet                          |                |                    |
| Ingrese su código de verificación |                                                  | Saido \$100.00            | institucional: An<br>@gmail.com | nerican Sichoo |                    |
|                                   |                                                  |                           | Drizline                        | 3              | :                  |
|                                   |                                                  |                           | Drizline                        |                |                    |
|                                   |                                                  |                           | ID: 72143<br>Saldo \$0.00       |                |                    |
|                                   |                                                  |                           |                                 |                |                    |
|                                   |                                                  |                           |                                 |                |                    |
|                                   |                                                  |                           |                                 |                |                    |
|                                   |                                                  |                           |                                 |                |                    |
|                                   |                                                  |                           |                                 |                |                    |
|                                   |                                                  |                           |                                 |                |                    |
|                                   |                                                  |                           |                                 |                | +                  |
| Con                               | reo enviado! Copia y pega tu código<br>firmación | de OK                     | Descubre Tarje                  | etas Órdenes   | Perfil             |
|                                   |                                                  |                           |                                 |                |                    |

7.- Para realizar una compra, una vez realizado el proceso de alta, al realizar una compra desde la aplicación aparecerá la opción de utilizar este método de pago en la pantalla de carrito. Debiendo seleccionarlo antes de pagar.